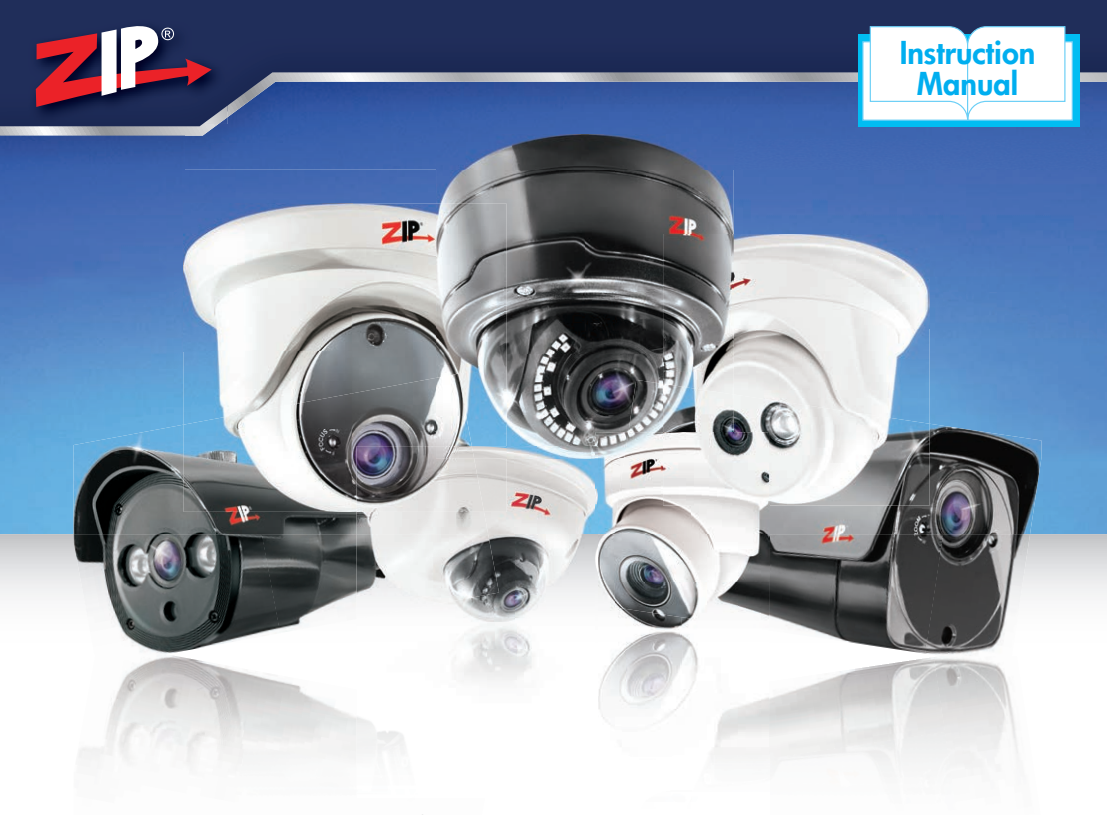

# Add more ZP to your CCTV!... ...zippy to fit & zippy to learn!

# ...IP Camera manual

IP-CAM530 / 535 / 570 / 800 / 815 / 870 / 880 / 910 / 920 / 930 Models

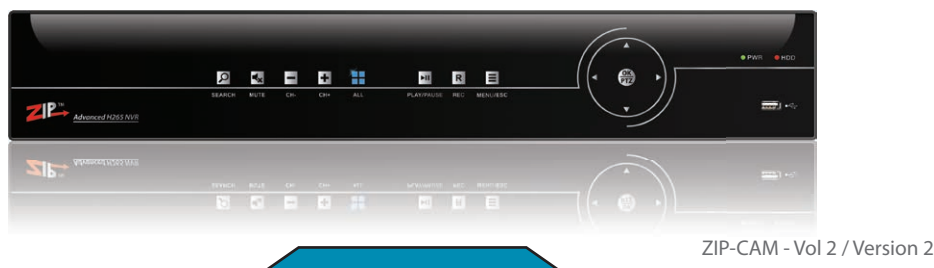

www.ZipNVR.com

The Zip IP cameras are available in either ultra-clean looking Diamond white or a beautiful gloss black finish. When surveyed, people preferred on the whole white cameras internally and black cameras externally, so that's what we manufactured!

High resolution 4MP output using the latest H265 compression means you get stunning images but minimise bandwidth and storage requirements.

Built in Smart-PoE means you can power the cameras directly from the Zip PoE NVR (or other PoE devices) for a really easy and neat installation.

Video Analytical features built into the cameras include line crossing, missing object detection and basic face detection. These features do work without the ZipNVR but to get the maximum out of them you need the ZipNVR too so you can record and search activations.

Plug and play with the ZipNVR, they couldn't be easier to fit.

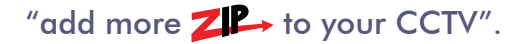

Zip IP cameras are designed for installation by a professional CCTV installer, for further support, please contact:

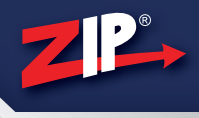

| Anti-vandal Varifocal Domes                    | 4  |
|------------------------------------------------|----|
| Anti-vandal Deep Bases                         | 5  |
| Mini Fixed Dome                                | 6  |
| Mini Fixed Eyeball                             | 7  |
| Midi Fixed Eyeball                             | 8  |
| Varifocal Eyeballs                             | 9  |
| Fixed All-In-One                               | 10 |
| Varifocal All-In-Ones                          | 11 |
| Universal Deep Bases                           | 12 |
| How To Connect To A Non-PoE NVR                | 14 |
| How To Connect To A PoE NVR                    | 16 |
| How To Connect A Camera's Audio                | 17 |
| How To Connect A Camera's Alarm Inputs/Outputs | 18 |
| Extra Resources                                | 19 |

# Have You Seen Our Easy Camera Configuration Tool?

|                                                     | ZIP→ finder Z                                                                                                    | ×   |
|-----------------------------------------------------|----------------------------------------------------------------------------------------------------|-----|
| <b>Zip Finder</b> is our handy EREE PC software for |                                                                                                    | - 1 |
| discovering and configuring IP cameras on           | NO.      IP      Wildla PDT.      Vield PDT.      Chaining      Device type      Device        1      152:158.2202      8245      85      8      IP-CAMSIOB      V523-207                                          |     |
| vour network                                        | 2      192 158 2 155      9968      80      1      IP-CAMB15B      V2 12 3_161222      255 255 0        3      192 158 2 158      9908      80      1      IP-CAM950W      V2 12 3_161222      255 255 255 0       | 1   |
| your network.                                       | 4 192 158 2 150 9989 80 1 IP-CAM530W V2122_161207 255 255.0                                                                                                    | 1   |
| It's ideal for non-PoE installs and problem         | 6      192.159.2.150      9998      80      1      IP-CAMBINS      V2.12.2_161207      255.255.0                                                                                                    | 1   |
| solving issues such as forgotten or unknown         | 7      192.158.2.152      9988      80      1      IP-CAM6156      V2.1.2.2_161207      255.255.255.0        8      102.158.2.152      9988      80      1      IP-CAM6156      V2.1.3.3_170110      255.255.255.0 | 1   |
| IP Addresses.                                       | 0 102 108 2 142 9988 80 1 IP-CAM930W V2.1.2.3_161222 255.255.0                                                                                                    |     |
| For your FREE software download just visit          |                                                                                                    |     |
| ZipNVR.com                                          | User Info<br>UserName admin 192:168.2200 Media Port 8245 Web Port 85                                                                                                    |     |
|                                                     | Password Gateway 192.198.1.1 Net Mask 255.255.0 Net Mode State *                                                                                                    |     |

# **Anti-vandal Varifocal Domes**

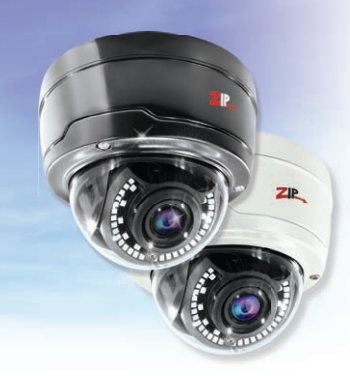

- ✓ Up to 5MP Resolution
- ✓ Built in PoE
- ✓ 2.8-12mm Varifocal lens
- ✓ 40x IR LEDs / 40m range

#### + Motorised Option

- Motorised Zoom with Auto Focus
- ✓ Alarm + Audio In/Out
- ✓ Micro SD Recording

#### Specification

| Onvif Version | 2.6                   |  |  |  |  |
|---------------|-----------------------|--|--|--|--|
| Compression   | H.265 / H.264         |  |  |  |  |
| Resolution    | Up To 5 Mega Pixel    |  |  |  |  |
| Lens          | 2.8-12mm Varifocal    |  |  |  |  |
| Day/Night     | Mechanical IR Cut     |  |  |  |  |
| Day/Night     | Off Filter            |  |  |  |  |
| IR LEDs       | x40                   |  |  |  |  |
| IR Range      | Up To 40M             |  |  |  |  |
| Lux           | 0 (With IR On)        |  |  |  |  |
| Use           | IP66 For External Use |  |  |  |  |
| Dimensions    | Ø146mm x 115mm        |  |  |  |  |

### Mounting

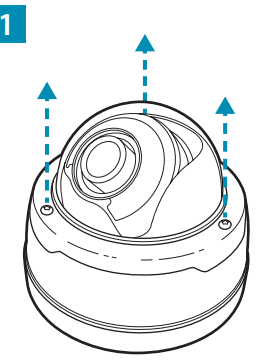

Loosen the three Torx screws in the upper housing and lift off (Torx key supplied).

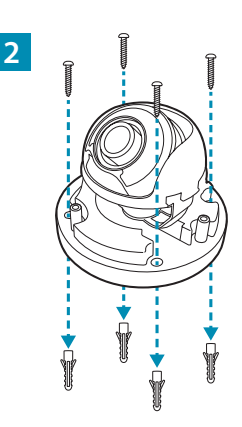

Screw through the camera's base and into the mounting surface using the screws and wall plugs provided.

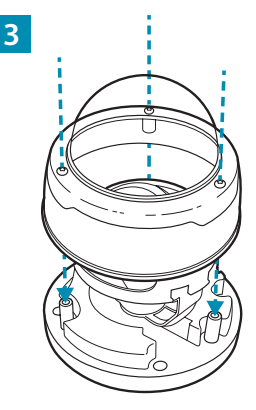

Once the camera is positioned. Replace the upper housing and fasten the three Torx screws.

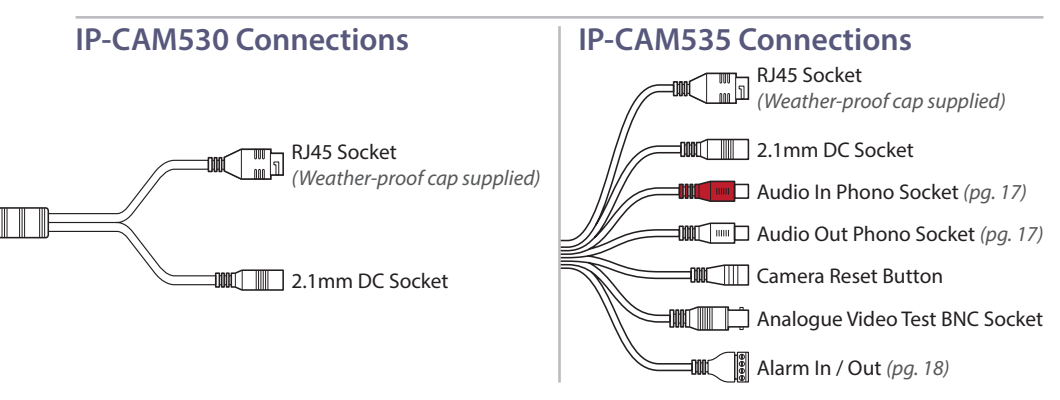

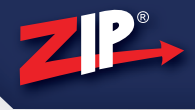

## Wall & Ceiling Mounting

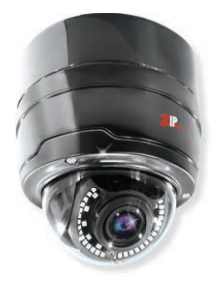

The anti-vandal deep bases offer extra room for easy termination and to disguise cabling and connections for a neat finish.

They are designed for use with the IP-CAM530/353 anti-vandal domes so they fit perfectly.

Code: IP-BASE002B (Black) Code: IP-BASE002W (White)

Before you start remove the upper housing as shown in "Mounting" step 1.

Screw through the four holes in the bottom of the base and into the mounting surface using the screws and wall plugs provided.

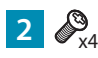

Screw through the camera's base and into the deep base using the short flat screws provided.

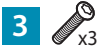

Tighten the three Torx screws in the upper housing (Torx key supplied).

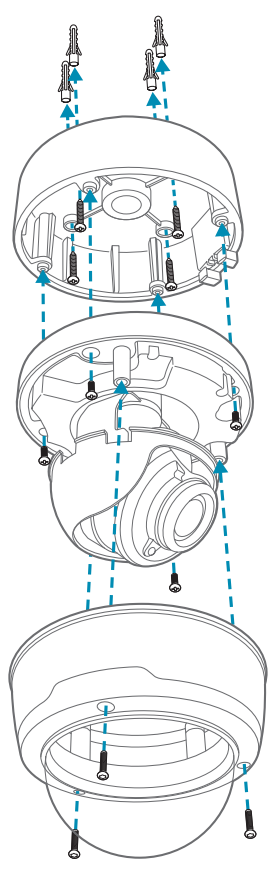

### **Pole & Wall Bracket Mounting**

A practical way to get the ideal viewing angle. As well as a wall bracket there are 200mm, 300mm and 500mm ceiling brackets available.

Code: IP-BRKT005B (Wall) Code: IP-BRKT005W (Wall) Code: IP-BRKT250B (200mm) Code: IP-BRKT250W (200mm) Code: IP-BRKT350B (300mm) Code: IP-BRKT350W (300mm) Code: IP-BRKT550B (500mm)

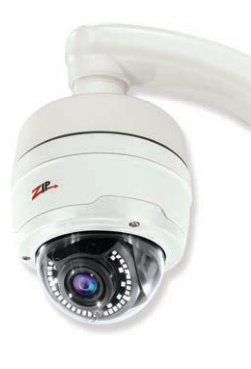

First you'll need to fix the camera to the base as shown in "Wall & Ceiling Mounting" steps 2 and 3.

#### 1

Mark the fixing holes on the mounting surface. Drill and insert the four anchor bolts provided. With the bracket over the anchor bolts, place a washers, split ring and then screw a nut on to each exposed thread to secure.

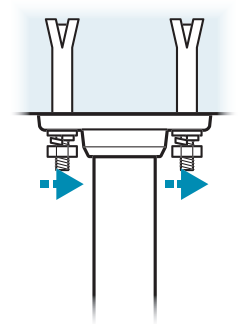

2

Screw the deep base on to the end of the ceiling/wall bracket. Lock the base in-place using the small slotted grubs screws supplied. When ceiling mounting the mounting plates is attached to the opposite end of the pole in the same way.

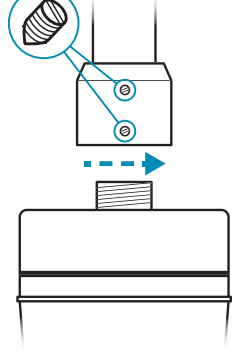

# **Mini Fixed Dome**

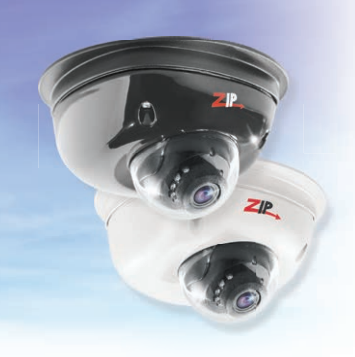

- ✓ Up to 5MP Resolution
- ✓ Built in PoE
- ✓ 3.6mm Fixed lens
- 12x IR LEDs with up to 10m range
- ✓ Just 65mm Tall

### Specification

| Onvif Version | 2.6                   |
|---------------|-----------------------|
| Compression   | H.265 / H.264         |
| Resolution    | Up To 5 Mega Pixel    |
| Lens          | 3.6mm Fixed           |
| Day/Night     | Mechanical IR Cut     |
| Day/Night     | Off Filter            |
| IR LEDs       | x12                   |
| IR Range      | Up To 10M             |
| Lux           | 0 (With IR On)        |
| Use           | IP66 For External Use |
| Dimensions    | Ø119mm x 65mm         |

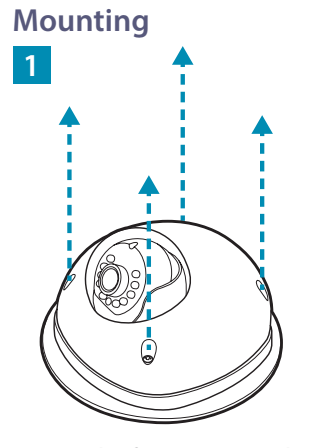

Loosen the four screws in the upper housing and lift off.

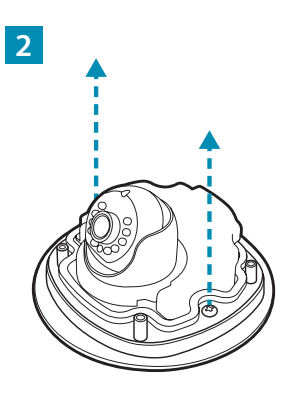

Remove the two black screws in the base of the camera and lift the camera module off the fixing plate.

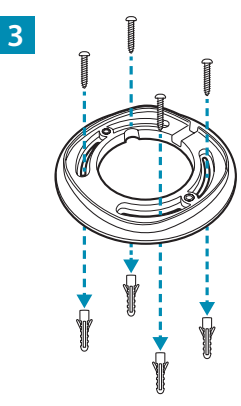

Screw through the four slots in the fixing plate and into the mounting surface using the screws and wall plugs provided.

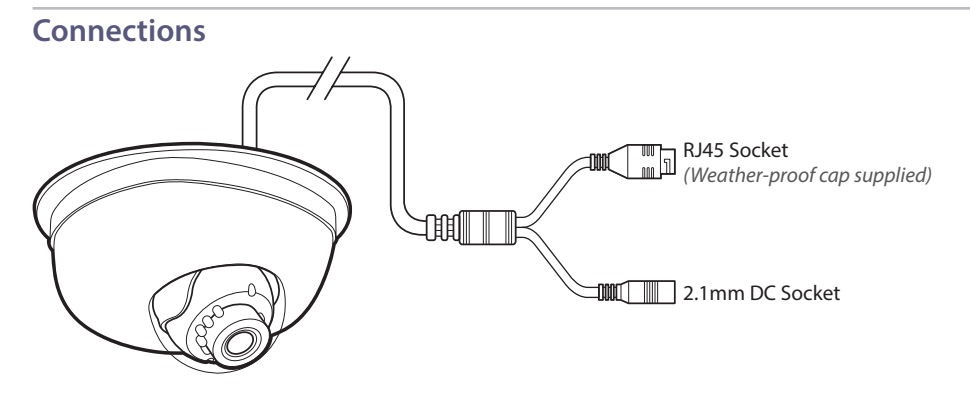

# **Mini Fixed Eyeball**

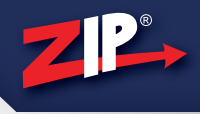

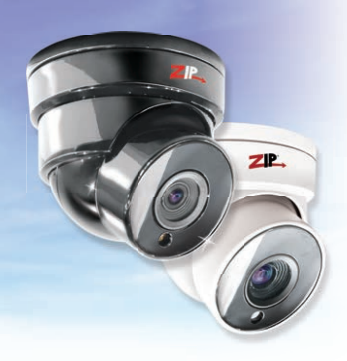

- ✓ Up to 5MP Resolution
- ✓ Built in PoE
- ✓ 3.6mm Fixed lens
- 18x IR LEDs with up to 30m range
- ✓ Compact Size just
  Ø90mm

#### Specification

| Onvif Version | 2.6                   |
|---------------|-----------------------|
| Compression   | H.265 / H.264         |
| Resolution    | Up To 5 Mega Pixel    |
| Lens          | 3.6mm Fixed           |
| D. Allahi     | Mechanical IR Cut     |
| Day/Night     | Off Filter            |
| IR LEDs       | x18                   |
| IR Range      | Up To 30M             |
| Lux           | 0 (With IR On)        |
| Use           | IP66 For External Use |
| Dimensions    | Ø90mm x 85mm          |

# Mounting

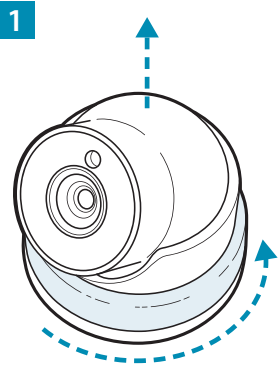

Hold the base then unscrew the collar to release the eyeball. Lift the collar and eyeball off the base.

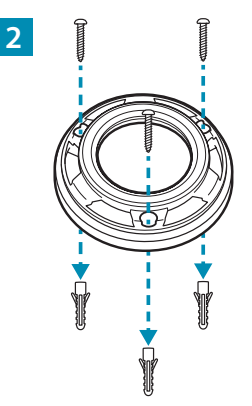

Screw through the three holes in the base and into the mounting surface using the screws and wall plugs provided.

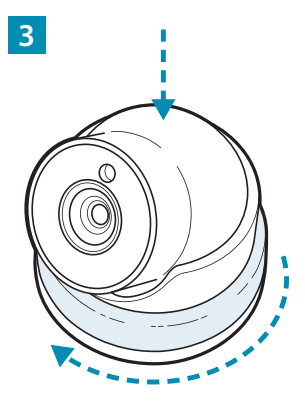

Position the camera as required then screw the collar back onto the base while holding the camera in-place.

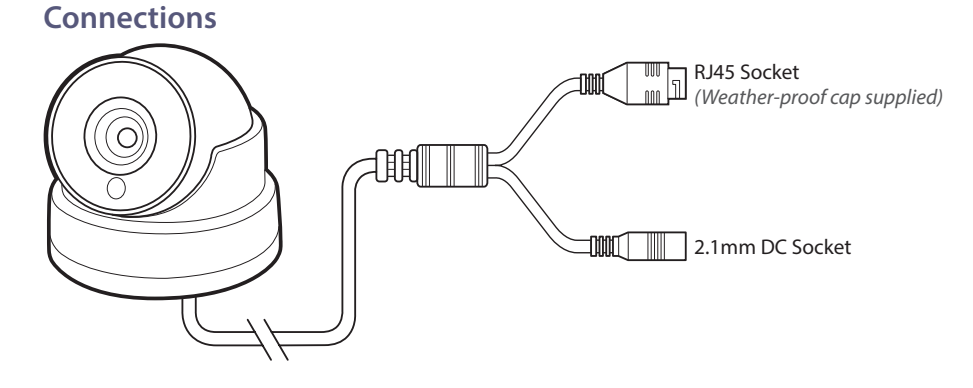

# Midi Fixed Eyeball

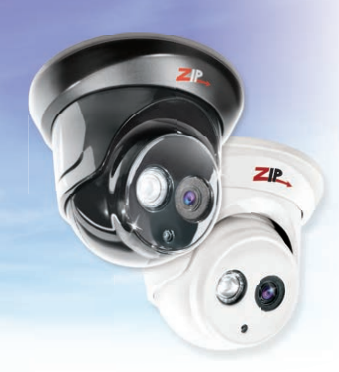

- ✓ Up to 5MP Resolution
- ✓ Built in PoE
- ✓ 3.6mm Fixed lens
- ✓ 1x High Power IR LED with up to 30m range
- ✓ Compact Size just
  Ø90mm

#### Specification

3

| Onvif Version | 2.6                   |  |  |  |  |  |
|---------------|-----------------------|--|--|--|--|--|
| Compression   | H.265 / H.264         |  |  |  |  |  |
| Resolution    | Up To 5 Mega Pixel    |  |  |  |  |  |
| Lens          | 3.6mm Fixed           |  |  |  |  |  |
| Day/Night     | Mechanical IR Cut     |  |  |  |  |  |
| Day/Night     | Off Filter            |  |  |  |  |  |
| IR LEDs       | x1 High Power         |  |  |  |  |  |
| IR Range      | Up To 30M             |  |  |  |  |  |
| Lux           | 0 (With IR On)        |  |  |  |  |  |
| Use           | IP66 For External Use |  |  |  |  |  |
| Dimensions    | Ø126mm x 100mm        |  |  |  |  |  |

### Mounting

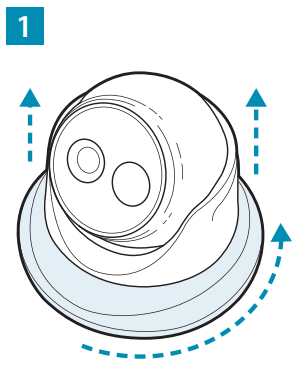

Twist the collar covering the fixing plate to unlock it then lift off.

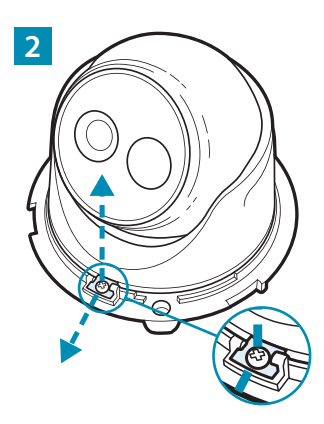

Remove the small screw holding the locking plate in place and then slide out the locking plate.

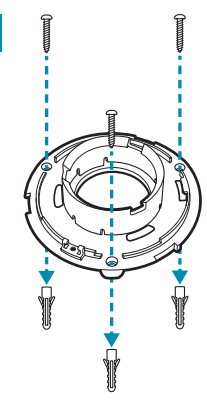

Screw through the three holes in the base and into the mounting surface using the screws and wall plugs provided.

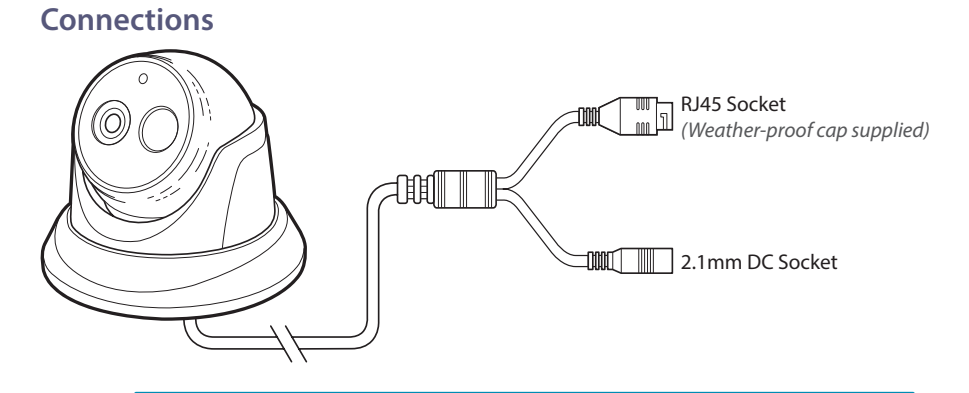

# Varifocal Eyeballs

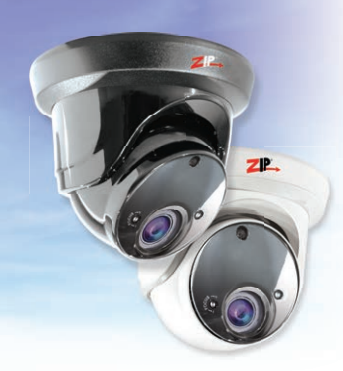

- ✓ Up to 5MP Resolution
- ✓ Built in PoE
- ✓ 2.8-12mm Varifocal lens
- ✓ 2x IR Arrays / 40m range

#### + Motorised Option

- Motorised Zoom with Auto Focus
- ✓ Alarm + Audio In/Out
- ✓ Micro SD Recording

#### Specification

| Onvif Version | 2.6                             |
|---------------|---------------------------------|
| Compression   | H.265 / H.264                   |
| Resolution    | Up To 5 Mega Pixel              |
| Lens          | 2.8-12mm Varifocal              |
| Day/Night     | Mechanical IR Cut<br>Off Filter |
| IR LEDs       | x2 IR Arrays                    |
| IR Range      | Up To 40M                       |
| Lux           | 0 (With IR On)                  |
| Use           | IP66 For External Use           |
| Dimensions    | Ø151mm x 115mm                  |

### Mounting

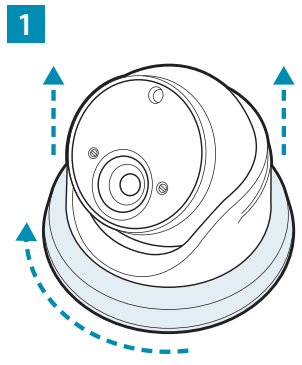

Twist the collar covering the fixing plate to unlock it then lift off.

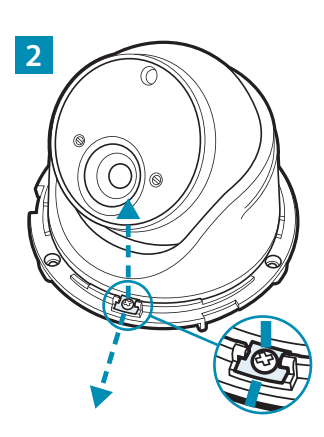

Remove the small screw holding the locking plate in place and then slide out the locking plate.

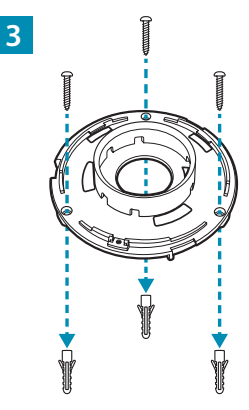

Screw through the three holes in the base and into the mounting surface using the screws and wall plugs provided.

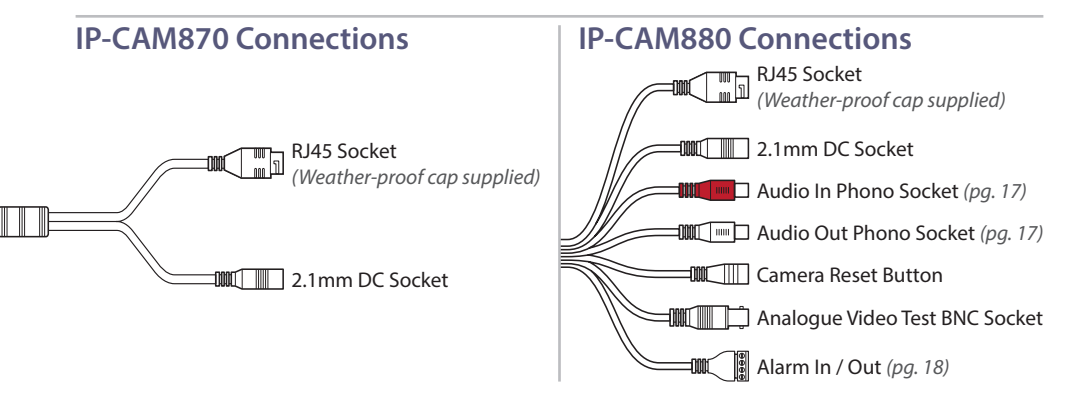

# **Fixed All-In-One**

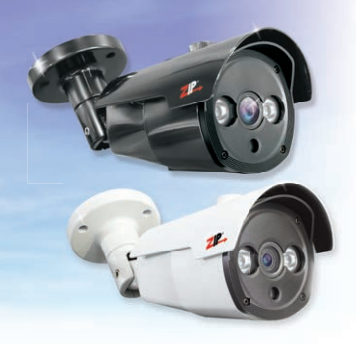

- ✓ Up to 5MP Resolution
- 🖌 Built in PoE
- 3.6mm Fixed lens
- ✓ 2x High Power IR LEDs with up to 60m Range
- ✓ Cable Managed Bracket
- ✓ Compact Size just
  Ø90mm

#### Specification

| Onvif Version | 2.6                                            |
|---------------|------------------------------------------------|
| Compression   | H.265 / H.264                                  |
| Resolution    | Up To 5 Mega Pixel                             |
| Lens          | 3.6mm Fixed                                    |
| Day/Night     | Mechanical IR Cut<br>Off Filter                |
| IR LEDs       | x2 High Power                                  |
| IR Range      | Up To 60M                                      |
| Lux           | 0 (With IR On)                                 |
| Use           | IP66 For External Use                          |
| Dimensions    | (h)79.5mm x (w)82mm x<br>(d)140mm (ex bracket) |

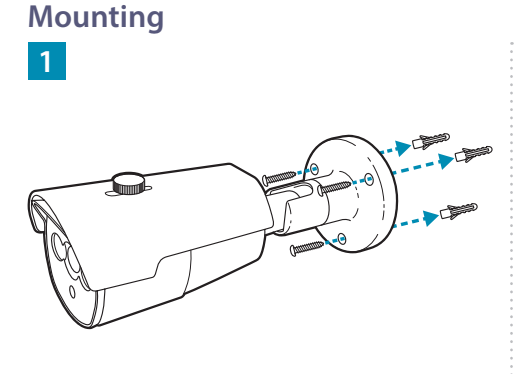

Screw through the three holes in the base of the bracket and into the mounting surface using the screws and wall plugs provided.

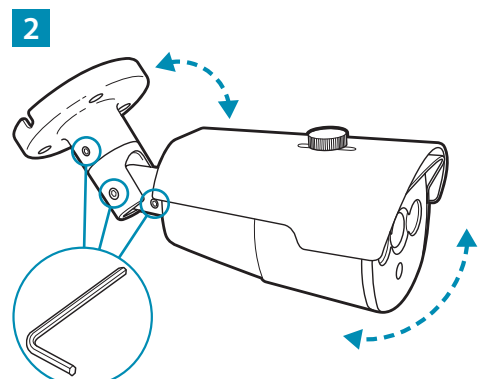

Using the Allen Key supplied loosen the three locking screws on bracket. The camera can then be positioned as required. When finished tighten the locking screws to secure the camera.

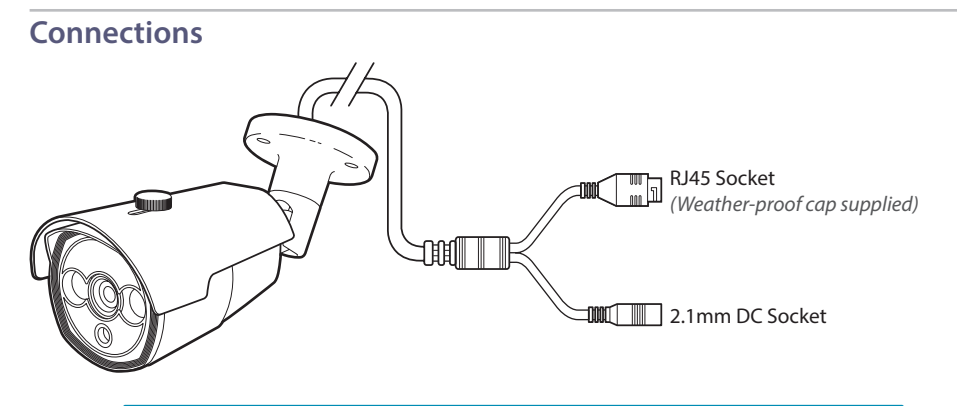

# Varifocal All-In-Ones

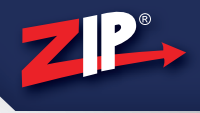

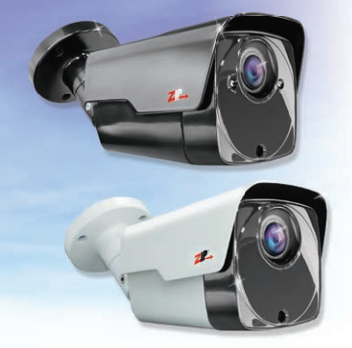

- ✓ Up to 5MP Resolution
- ✓ Built in PoE
- ✓ 2.8-12mm Varifocal lens
- ✓ 2x IR LEDs / 60m range

### + Motorised Option

- Motorised Zoom with Auto Focus
- ✓ Alarm + Audio In/Out
- ✓ Micro SD Recording

#### Specification

| Onvif Version | 2.6                                            |
|---------------|------------------------------------------------|
| Compression   | H.265 / H.264                                  |
| Resolution    | Up To 5 Mega Pixel                             |
| Lens          | 2.8-12mm Varifocal                             |
| Day/Night     | Mechanical IR Cut<br>Off Filter                |
| IR LEDs       | x2 High Power                                  |
| IR Range      | Up To 60M                                      |
| Lux           | 0 (With IR On)                                 |
| Use           | IP66 For External Use                          |
| Dimensions    | (h)88.5mm x (w)88mm x<br>(d)141mm (ex bracket) |

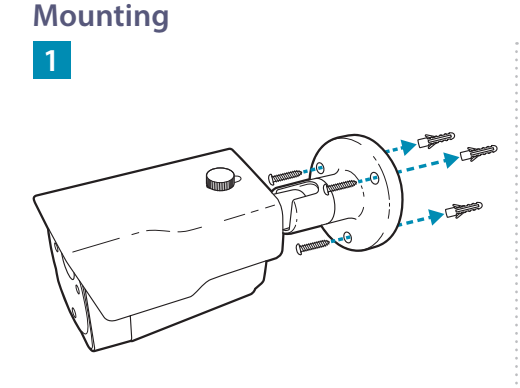

Screw through the three holes in the base of the bracket and into the mounting surface using the screws and wall plugs provided.

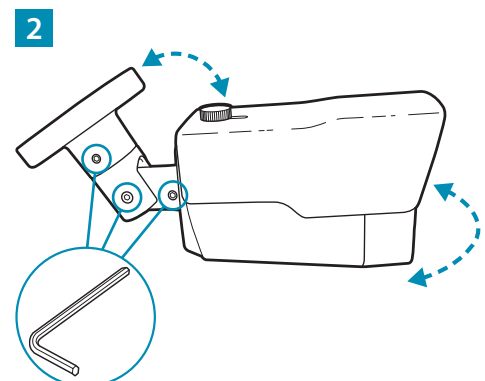

Using the Allen Key supplied loosen the three locking screws on bracket. The camera can then be positioned as required. When finished tighten the locking screws to secure the camera.

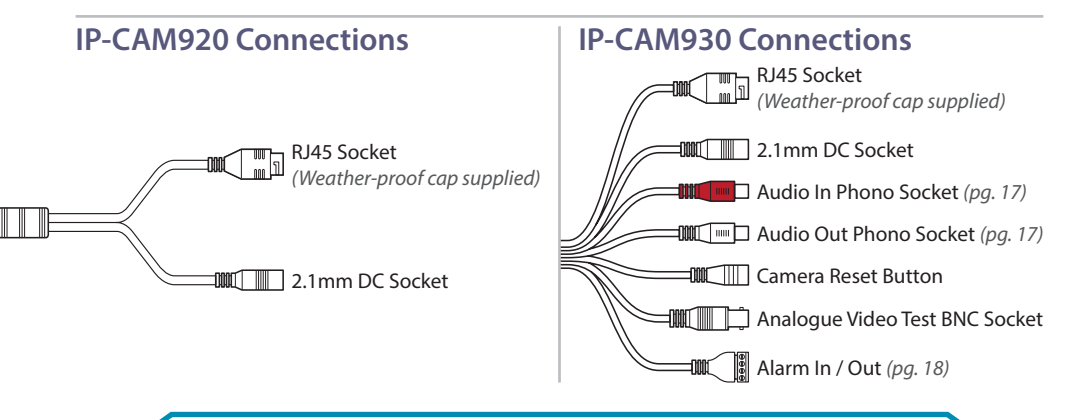

# **Universal Deep Bases**

The universal deep bases are designed to fit the majority of the Zip camera range. They make installation and maintenance much easier as all connections are made inside the base. There are wall/ceiling mount and pole mount options available in black or white.

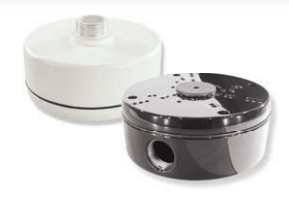

IP-CAM570 - Fixing Guide

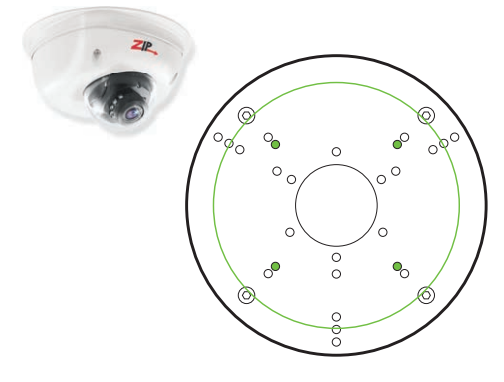

Mount the camera as shown on **page 6**. However on step 3, use the flat screws provided with the base to secure the camera to the base rather than the mounting surface.

IP-CAM870/880 - Fixing Guide

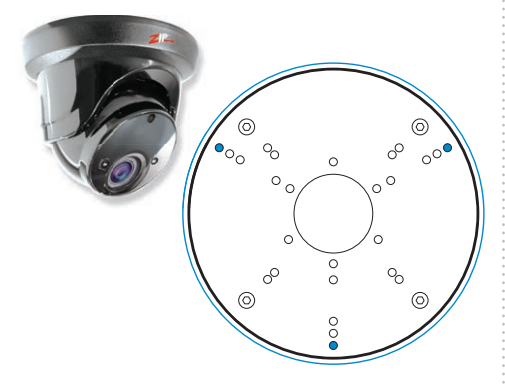

Mount the camera as shown on **page 9**. However on step 3, use the flat screws provided with the base to secure the camera to the base rather than the mounting surface. IP-CAM815 - Fixing Guide

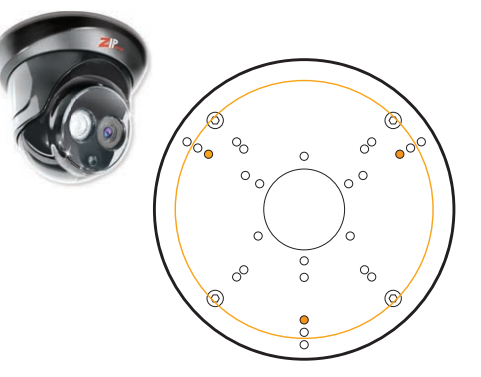

Mount the camera as shown on **page 8**. However on step 3, use the flat screws provided with the base to secure the camera to the base rather than the mounting surface.

IP-CAM910/920/930 - Fixing Guide

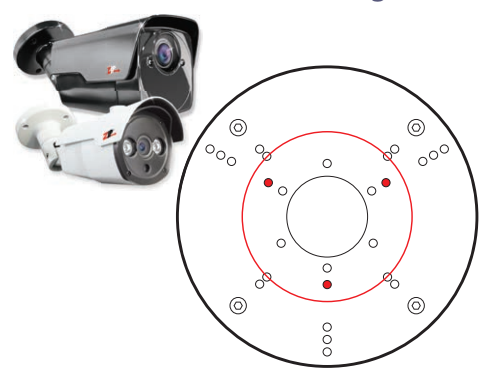

Use the flat screws provided with the base to secure the camera to the base rather than the mounting surface.

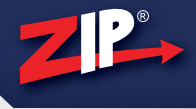

### Wall & Ceiling Mounting

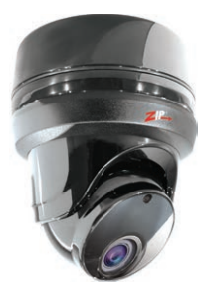

The universal deep bases offer extra room for easy termination and to disguise cabling and connections for a neat finish.

They are designed for use with most of the Zip range so you know it'll be a prefect fit.

Code: IP-BASE001B (Black) Code: IP-BASE001W (White)

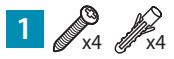

Screw through the four holes in the bottom of the base and into the mounting surface using the screws and wall plugs provided.

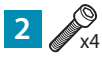

Thread the camera's cable through the lid and through the deep base. Screw lid to the deep base using the Hex screws and Allen key supplied with the base.

### 3

Fix the camera to the deep base as described on the opposite page.

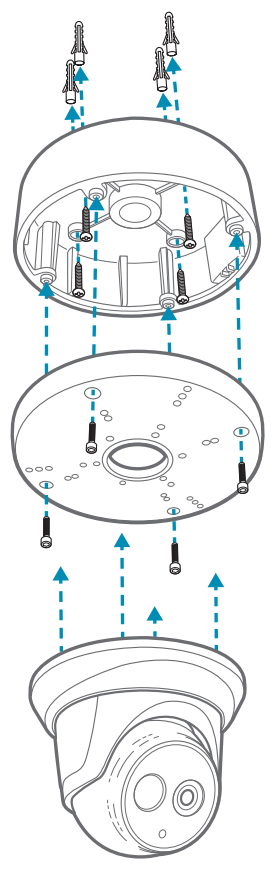

### **Pole & Wall Bracket Mounting**

A practical way to get the ideal viewing angle. As well as a wall bracket there are 200mm, 300mm and 500mm ceiling brackets available.

Code: IP-BRKT001B (Wall) Code: IP-BRKT001W (Wall) Code: IP-BRKT200B (200mm) Code: IP-BRKT200W (200mm) Code: IP-BRKT300B (300mm) Code: IP-BRKT300W (300mm) Code: IP-BRKT500B (500mm)

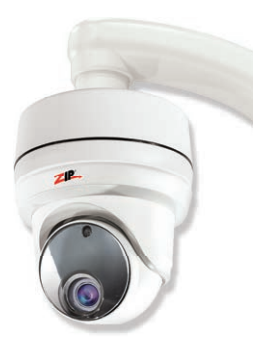

First you'll need to fix the camera to the base as shown in "Wall & Ceiling Mounting" steps 2 and 3.

#### 1

Mark the fixing holes on the mounting surface. Drill and insert the four anchor bolts provided. With the bracket over the anchor bolts, place a washers, split ring and then screw a nut on to each exposed thread to secure.

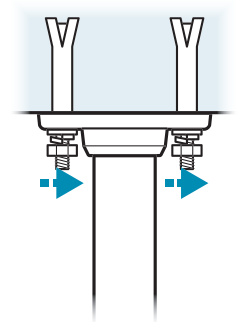

2

Screw the deep base on to the end of the ceiling/wall bracket. Lock the base in-place using the small slotted grubs screws supplied. When ceiling mounting the mounting plates is attached to the opposite end of the pole in the same way.

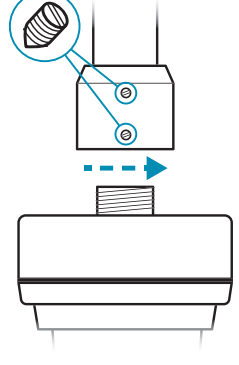

When connecting cameras to a non-PoE NVR, they are first connected to a network switch which is in-turn connected to the NVR as shown below. The cameras are powered locally, from a PoE switch or in-line with a PoE injector.

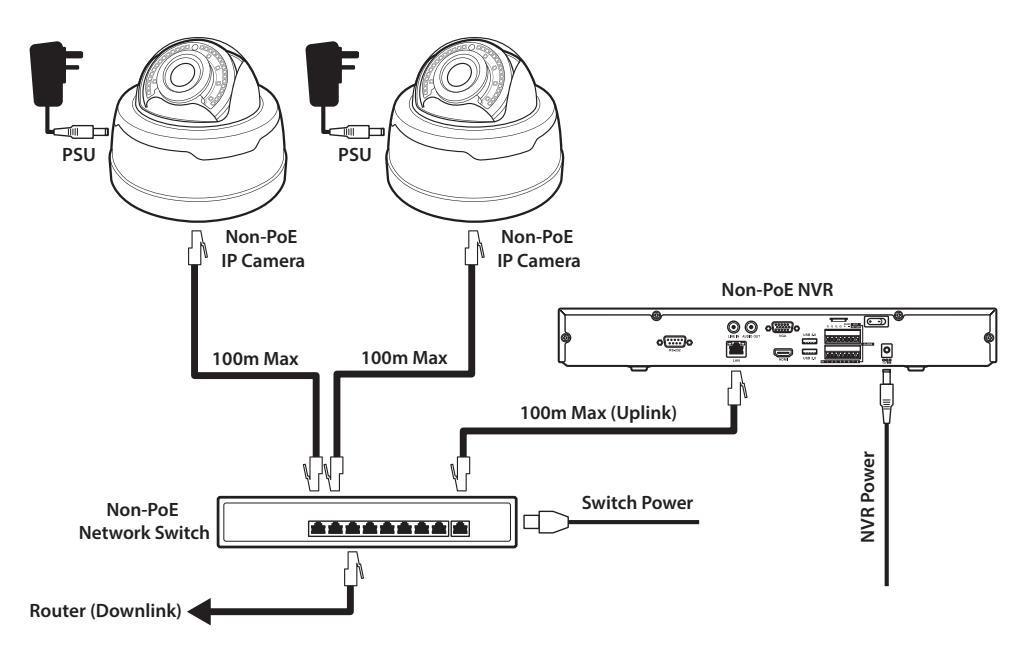

### Adding Cameras To A Non-PoE NVR

This is also the method used when connecting PoE cameras through a switch or non Zip IP cameras.

From the Main Menu go to the Video menu and select Camera > IP Cameras.

|                 | <b>Ø</b>          |                   |              |      |              |            |  |  |  |
|-----------------|-------------------|-------------------|--------------|------|--------------|------------|--|--|--|
| G- Output       | Comoro Edit Stato | IP Address/Demain | Subnot Mook  | Port | Manufacturer | Madal No   |  |  |  |
| ON PTZ          | Cam1 +            | IF Address/Domain | Subilet Mask | Poit | Manufacturer | WIDGET NO. |  |  |  |
| State Comments  | Cam2 🕇            |                   |              |      |              |            |  |  |  |
| ► IP Cameras    | Cam3 +<br>Cam4 +  |                   |              |      |              |            |  |  |  |
| ► OSD Menu      | Cam5 🕇            |                   |              |      |              |            |  |  |  |
| Comora Sattinas | Cam6 🕇            |                   |              |      |              |            |  |  |  |

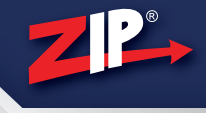

2 Click Auto Assign IP to Camera(s). In the dialogue box you will be asked to enter the User Name and Camera Password for the camera(s) you are looking to add. If multiple cameras have the same credentials they will all be added at the same time. Once entered click OK.

#### Zip IP Camera Default Credentials - User Name: admin / Password: 777777

|                  | ġ.                    | R                       |                          |           |
|------------------|-----------------------|-------------------------|--------------------------|-----------|
|                  | Setup                 | Schedule                | Video                    |           |
| © Output         |                       |                         |                          |           |
| ON PTZ C         | am1 🕂                 | IP Address/Domain Subne | t Mask Port Manufacturer | Model No. |
| Sector C         | am2 🕇                 |                         |                          |           |
| ► IP Cameras     | am3 🕇<br>am4 🕇        |                         |                          |           |
| ► OSD Menu       | am5 🕂                 | Auto Assi               | gn IP to Camera(s)       |           |
| Camera Settings  | am6 🛨                 | User Name               | admin                    |           |
| Motion Detection | am8 🕇                 | Camera Password         | *****                    |           |
| ► Privacy Mask C | am9 +                 |                         |                          |           |
| ► ZIP Channel    | m10 +                 | OK                      | Cancel                   |           |
| Playback         | m12 <b>+</b>          |                         |                          |           |
| Ca               | m13 🕇                 |                         |                          |           |
| Encoding Ca      | m14 🕇                 |                         |                          |           |
| Smart Ca         | m15 🛨                 |                         |                          |           |
| Ca               | m16 🕇                 |                         |                          |           |
| 4                |                       |                         |                          |           |
| Auto A           | ssign IP to Camera(s) | Delete Camera Add All   | User Defined Add         |           |

**3** Finished! After a few seconds all successfully added cameras will display in the camera list. From here you can also edit individual camera network settings if required without the need of a PC.

|                   |        | Ć   | Į.   |         |     | R                 |               |      | 0            |           |
|-------------------|--------|-----|------|---------|-----|-------------------|---------------|------|--------------|-----------|
|                   |        | Set | tup  |         |     | Schedule          | ,             |      | Video        |           |
| Cutput            |        | _   |      |         | _   |                   | [             | T    | 1            |           |
|                   | Camera |     | Edit | State   |     | IP Address/Domain | Subnet Mask   | Port | Manufacturer | Model No. |
| ON PTZ            | Cam1   | Ô   | 0    | ۲       | -   | 192.168.1.151     | 255.255.255.0 | 8240 | 10           | IP CAMERA |
| St Campra         | Cam2   | Ô   | 0    | $\odot$ | eq. | 192.168.1.152     | 255.255.255.0 | 8240 |              | IP CAMERA |
|                   | Cam3   | Ô   | 0    | $\odot$ | -   | 192.168.1.153     | 255.255.255.0 | 8240 |              | IP CAMERA |
| IP Cameras        | Cam4   | Ŵ   | 0    | $\odot$ | eg  | 192.168.1.154     | 255.255.255.0 | 8240 |              | IP CAMERA |
| ► OSD Menu        | Cam5   | +   |      |         |     |                   |               |      |              |           |
| ► Camera Settings | Cam6   | +   |      |         |     |                   |               |      |              |           |

When connecting PoE cameras to a PoE NVR they are connected directly to one of the PoE ports on the NVR as shown below. Non-PoE cameras can also be added in this way with the use of PoE splitters.

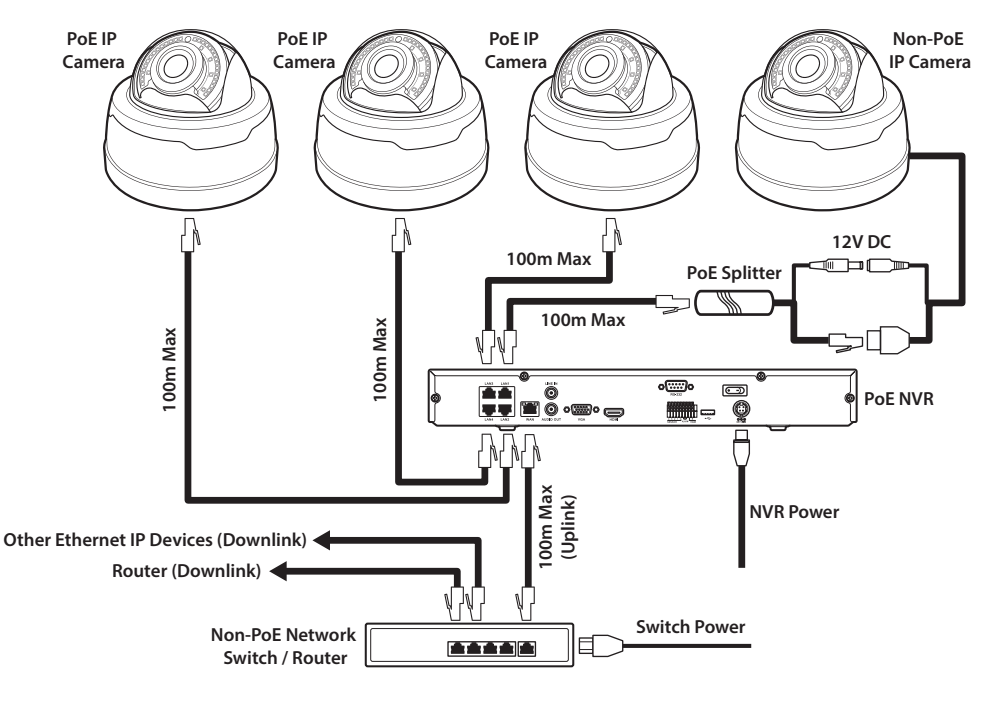

## Adding Cameras To A PoE NVR

From the **Main Menu** go to **Setup** > **Network** > **Switch**. Set the **Switch Mode** to **"Auto Mode**", and click **Save**. Wait a few seconds for the cameras to be discovered and that's it, easy.

| ZIP          |             | Ö<br>Setup      | Schedule | Video |  |
|--------------|-------------|-----------------|----------|-------|--|
| General      | IP Address  | 192.168.001.150 |          |       |  |
| Detwork      | Subnet Mask | 255.255.255.000 |          |       |  |
| ► IP/Gateway | Switch Mode | Auto Mode       |          | ~     |  |
| Switch       |             |                 |          |       |  |

Note: If you're connecting through a switch or non Zip IP cameras follow steps 1 to 3 on page 14.

# How To Connect A Camera's Audio

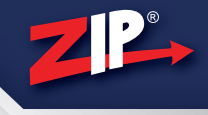

The pro motorised lens Zip IP cameras feature audio in and out (IP-CAM530, 880 and 930).

The audio input allows you to install a microphone at the camera location. The audio is then sent with the camera's image back to the NVR for video and audio recording.

The audio out is a useful feature as it lets you talk-back to site. A microphone is connected to the NVR's Line In and the audio is sent to the selected camera, through the audio out phono to a connected loudspeaker. You can even talk-back through the Zip remote software and mobile apps.

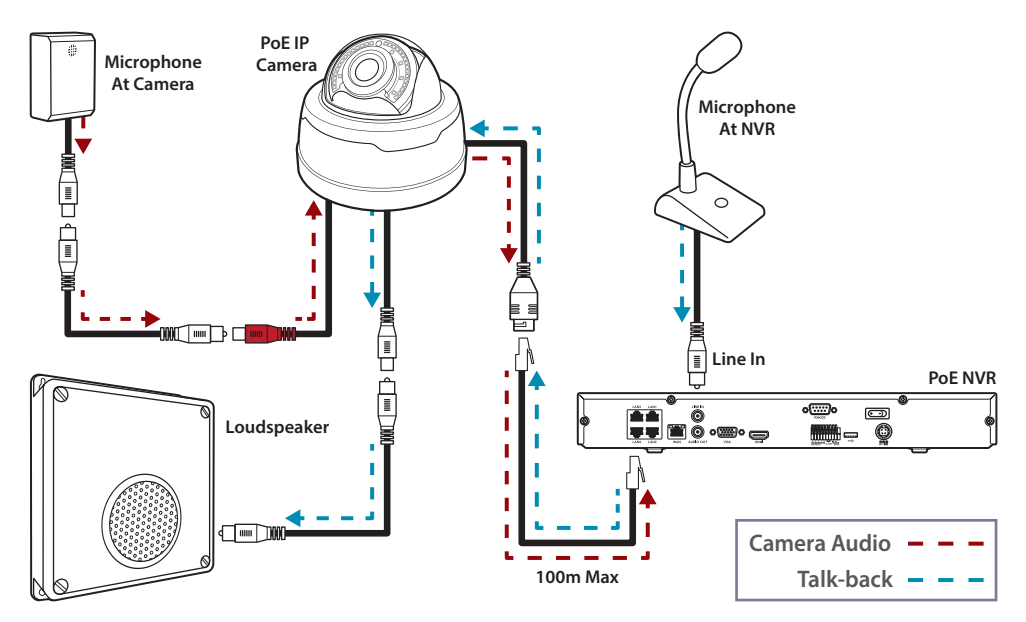

## How To Enable Audio Recording

From the **Main Menu** go to **Video** > **Encoding** > **Mainstream**. Select a camera with a microphone connected from the **Camera** drop down list, tick the **Audio** check-box and click **Save**.

| C Output         | Camera       | Cam3                   |   |      |  |
|------------------|--------------|------------------------|---|------|--|
| <sup>™</sup> PTZ | Resolution   | Resolution 1920 x 1080 |   |      |  |
| Stamera          | Frame Rate   | 12                     |   |      |  |
| Playback         | Video Type   | H.264                  |   |      |  |
| Eccertion        | Bitrate Type | Constant               |   |      |  |
|                  | Bitrate Mode | Predefined             |   |      |  |
| Mainstream       | Bitrate      | 2048                   | ~ | Kbps |  |
| ► Substream      | Audio        |                        |   |      |  |

Note: The audio check-box will only be displayed if the selected camera has a microphone connected.

Get more from your Zip NVR with our Free CCTV tips at ZipNVR.com

The pro motorised lens Zip IP cameras feature alarm in and out (IP-CAM530, 880 and 930).

The camera's alarm inputs and outputs can be handled by the NVR in the same way as local alarms. The camera's alarm input can also be used to trigger local SD card recording in the camera itself. For more information see the Zip IE browser manual (page 19).

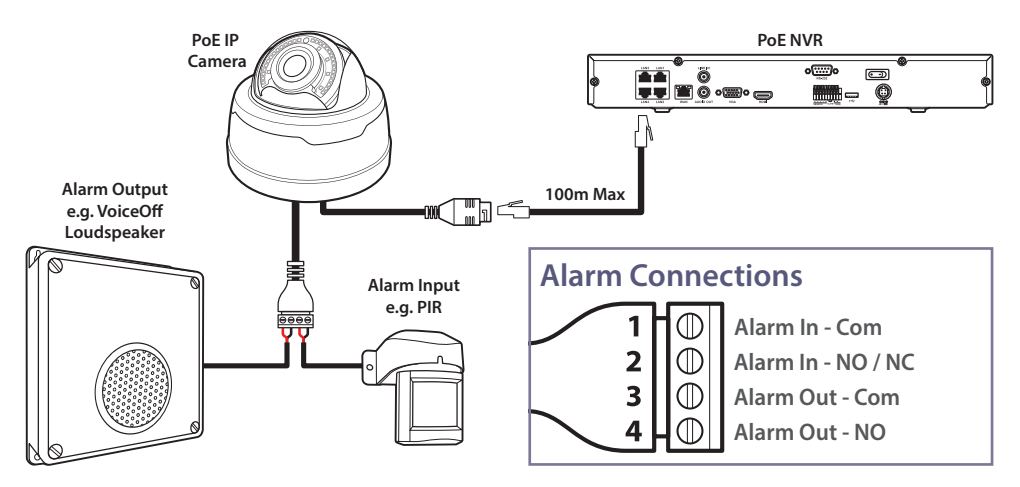

## How To Setup Alarm Handling

- 1 From the **Main Menu** go to **Setup** > **Alarm**. From the **Alarm Input** drop down list you can choose the camera's IP address as an alarm input when an alarm trigger is connected to the camera.
- 2 Set the Alarm Type to match that of the alarm trigger, Dwell Time, Audio Warning, Post Recording time, alarm handling e.g. Send Email and which channel(s) you wish to record.
- 3 Click **Alarm IO Scheduler** to set the alarm schedule. The alarm will be active during the periods marked in red. Finally click **Trigger Alarm Out** to automatically trigger an alarm output. Choose one of the NVR's local outputs or a camera's alarm output by selecting the camera's IP address.

| D General     | Alarm Input     | 192.168.1.151 🗸 🗸                           | Сору То     |  |  |
|---------------|-----------------|---------------------------------------------|-------------|--|--|
| Detwork       | Alarm Type      | Normally-Open 🗸                             |             |  |  |
| 🐣 Users       | Dwell Time      | 10 s 🗸                                      | ]           |  |  |
| 🔔 Alarm       | Audio Warning   | OFF 🗸                                       | ]           |  |  |
| © RS485/RS232 | Post Recording  | 30 s 🗸                                      |             |  |  |
| A =           | Display Message |                                             | FTP         |  |  |
| A Exceptions  | Send Email      |                                             | Full Screen |  |  |
|               | Camera          | mera 1 2 3 4 5 6 7 8 9 10 11 12 13 14 15 16 |             |  |  |
|               |                 | Alarm IO Schedule Trigger                   | Alarm Out   |  |  |

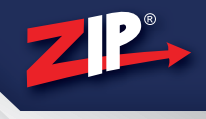

## ZipNVR.com

The Zip NVR website is a great resource when in need of a little extra help and guidance. There's information on the cameras and NVRs, manuals, software, tools and support. Just visit <u>www.ZipNVR.com</u>

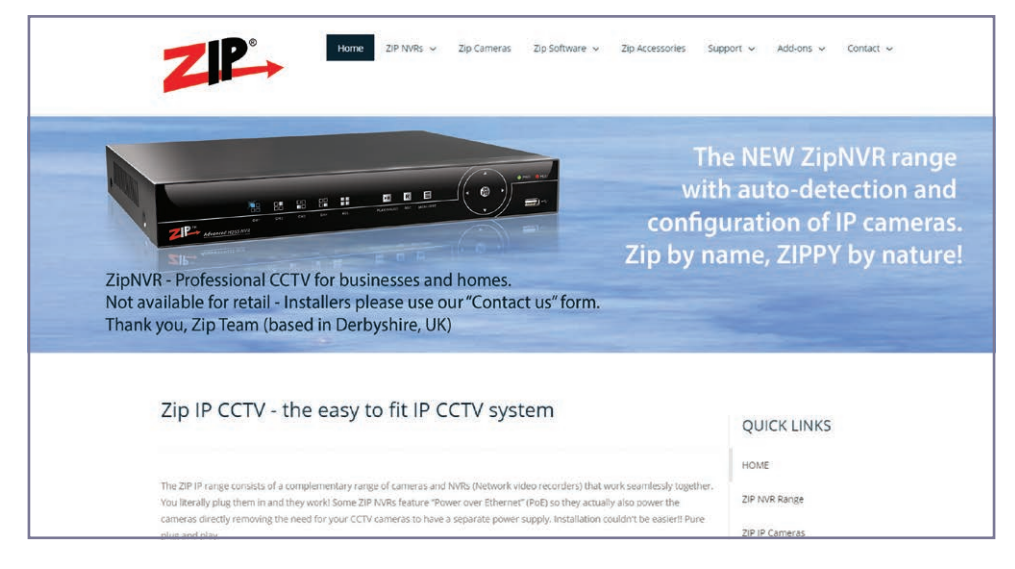

# Zip NVR Quick Start Guide

The Zip NVR quick start guide is full of helpful information, diagrams tips and how to guides to get up and running with your NVR.

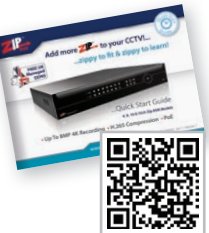

Visit **<u>ZipNVR.com</u>** or scan the QR for your copy.

## **Zip Camera Manual**

You can also download a digital copy of this very manual. Ideal as a safeguard if this manual is misplaced or maybe you'd like a copy for somebody else.

Visit <u>ZipNVR.com</u> or scan the QR for more copies.

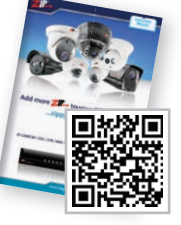

# NVR & Camera IE Browser Manual

The browser manual shows you how to configure and control your Zip NVR and cameras through the Windows Internet Explorer internet browser.

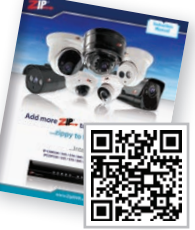

Visit <u>ZipNVR.com</u> or scan the QR for your copy.

# Free Phone & Tablet Apps

Easy to use, Ideal for remote monitoring. Search "**Zip Vision**" or scan the QR code.

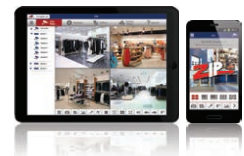

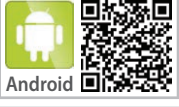

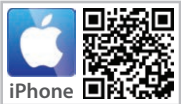

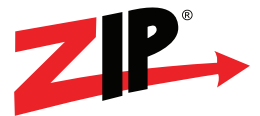

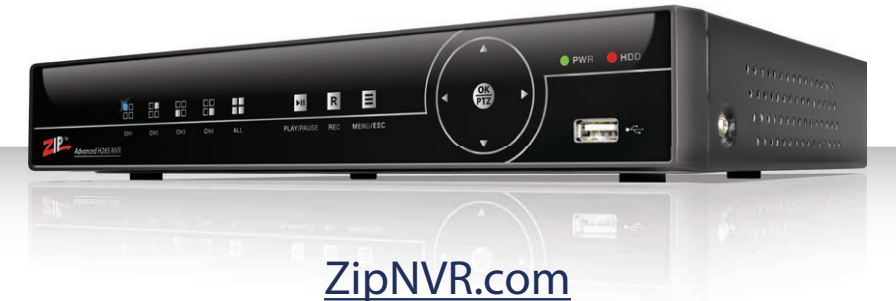

# Zippy by name... ...Zippy by nature!

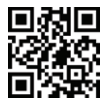

For more information on the Zip product range visit <u>www.ZipNVR.com</u> or scan the QR code to the left.

All specifications are approximate. We reserves the right to change any product specifications or features without notice. Whilst every effort is made to ensure that these instructions are complete and accurate, we cannot be held responsible in any way for any losses, no matter how they arise, from errors or omissions in these instructions, or the performance or non-performance of the equipment that these instructions refer to.

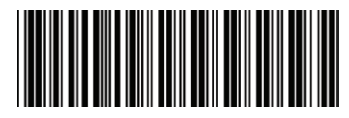

Internal use only

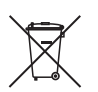

WEE/CG0783SS

This symbol on the products and/or accompanying documents means that used electronic equipment must not be mixed with general household waste. For treatment, recovery and recycling please return this unit to your trade supplier or local designated collection point as defined by your local council.

www.ZipNVR.com

© Copyright System Q Ltd 2019